# 12. Gyakorlat

A mai gyakorlaton egy Ping-Pong játékot fogunk elkészíteni animációkkal. Az programot WPF alkalmazásként készítjük el, amely csak nézet réteget fog tartalmazni.

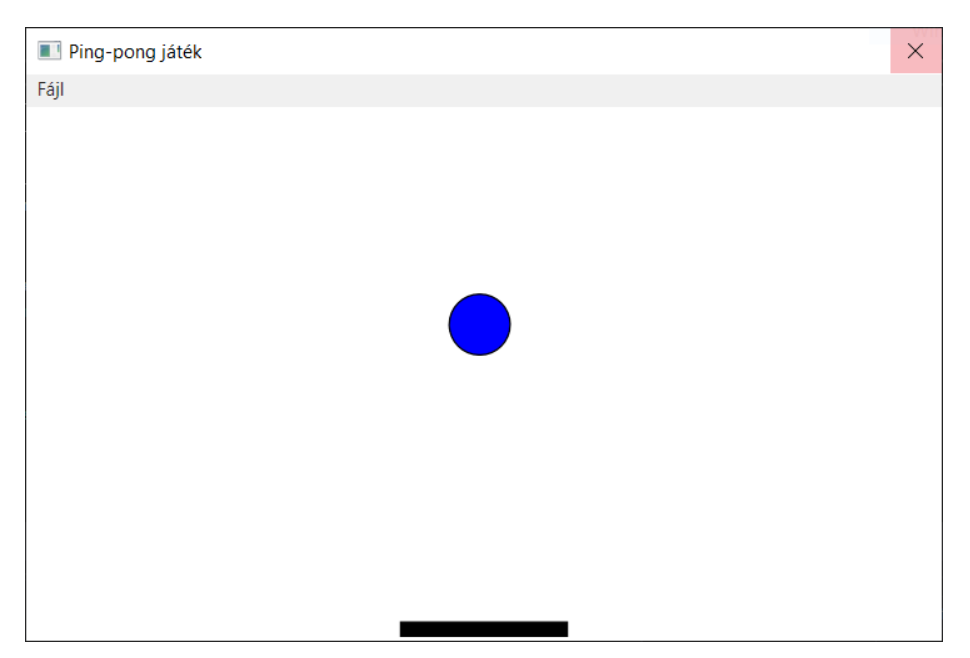

Figure 1: Ping-pong játék

## Animációk WPF-ben

A WPF támogatja az animációk végrehajtását, amely lényegében függőségi tulajdonságok adott időn keresztül történő folyamatos módosítását jelenti. A grafikus vezérlők lényegében bármelyik tulajdonságát animálhatjuk, definiálva a kezdőállapotot (From), a végállapotot (To), valamint az időt (Duration). A különböző típusokhoz megfelelő animációs típus létezik: DoubleAnimation, ThicknessAnimation, ColorAnimation, stb.

Az animációkat deklaratívan XAML kóddal vagy C# háttérkódban is megadhatjuk. Több animációt forgatókönyvbe (Storyboard) foglalhatunk - XAML kód esetén kötelező. Például:

Ugyanez C# háttérkóddal:

```
DoubleAnimation myAnimation = new DoubleAnimation
{
    From = 1,
    To = 0,
    Duration = new Duration(TimeSpan.FromSeconds(4))
};
myButton.BeginAnimation(Button.OpacityProperty, myAnimation);
```

## XAML (MainWindow.xaml)

- Az ablak szélessége (Width) legyen 600, magassága (Height) 400 pixel.
- A nézet elemeit egy négyzetrácsban (Grid) fogjuk tárolni.
- A rácsba kerüljön egy felülre igazított (VerticalAlignment=Top) menü (Menu), amely egy menüponttal fog rendelkezni (MenuItem). A menüpontnak legyen két saját menüpontja, amelyek lehetőséget biztosítanak az új játék kezdésére, és a kilépésre. Ezek Click attribútmához rendeljük hozzá a nézet megfelelő eseménykezelőit (NewGame, Exit)!
- Vegyünk fel a rácson belül egy ellipszist (Ellipse) a labda ábrázolásához, ennek neve (Name) legyen *ellipseBall*! Az ellipszis szélessége (Width) és magassága (Height) is legyen 40 pixel! A Margin attribútummal helyezzük el az ellipszist a bal oldaltól 270, a felső sávtól 140 pixel távolságra, majd igazítsuk az ellipszist vízszintesen (HorizontalAlignment) balra, függőlegesen felfelé. Az ellipszist töltsük ki (Fill) kék színnel.
- Vegyünk fel a rácson belül egy négyszöget (Rectangle) az ütő ábrázolásához, ennek neve (Name) legyen rectanglePad! Magassága 10 pixel, szélessége 120 pixel legyen, Margin attribútuma (235,350,0,0). Igazítsuk függőlegesen felfelé, vízszintesen balra, töltsük ki fekete színnel.
- A C# kódból az ütőre és a labdára a nevükkel fogunk hivatkozni.

## Nézet mögötti kód (MainWindow.xaml.cs)

### Felhasználandó típusok

- Thickness: számnégyes, amellyel rendre a balról, felülről, jobbról, illetve lentről való pozícionális távolság adható meg.
   Propertyk: Left, Top, Right, Bottom
- ThicknessAnimation: olyan animációtípus, amellyel Thickness típusú
  - tulajdonságok animálhatóak.
    - Propertyk: From, To, Duration, SpeedRatio. Utóbbival módosíthatjuk az idő relatív múlását az adott animáció tekintetében.

#### Mezők

Vegyük fel a következő változókat!

- Thickness típusú változók a labda kezdő-, aktuális és következő pozíciójának, valamint az ütő kezdő- és aktuális pozíciójának tárolására (ballStart-Position, ballCurrentPosition, ballNextPosition, padStartPosition, padCurrentPosition)
- ThicknessAnimation típusú változók az ütő és a labda animációjának reprezentációjához (*ballAnimation*, *padAnimation*)
- egy DateTime típusú változó, amely a játék kezdésének időpontját tárolja (startTime)
- egy logikai típusú változó annak tárolására, hogy a játék elkezdődött-e (*isStarted*)
- egy lebegőpontos szám típusú változó a labda sebességének tárolására (speedFactor)

#### Eseménykezelők

- NewGame(object, RoutedEventArgs): meghívja a játékot elindító StartGame metódust.
- Navigate(object, KeyEventArgs): az ütő mozgatásáért felel. Kérjük le az XAML kódtól az ütő jelenlegi pozícióját a Margin attribútummal! A KeyEventArgs típusú paraméterből lekérhetjük a felhasználó által leütött billentyűt (Key). Ha a felhasználó a bal nyilat (Key.Left) ütötte le, és az ütő az ablak bal szélétől távolabb van, toljuk el az ütőt -100 pixellel, ha jobb nyilat ütötte le, és az nincs a jobb szélen, akkor 100 pixellel toljuk el! Az eltolást az AnimatePad metódus meghívásával végezhetjük el.
- BallLayoutUpdated(object, EventArgs): a labda mozgását leíró eseménykezelő. Csak akkor csinál bármit, ha már elindult a játék. Szeretnénk kezelni minden esetet, amikor a labda falnak vagy az ütönek ütközik, ezt a labda és az ütő Margin attribútumának elemei (Top, Left) és az ablak méretei alapján állapíthatjuk meg. A vesztes eset kivételével minden eset végén hívjuk meg az AnimateBall metódust. A következő eseteket kezeljük:
  - A labda az ütőnek ütközik balról: növeljük meg a labda sebességét 5%-kal! Állítsuk be a *ballNextPosition* Top propertyjét 0-ra (felfelé akarunk mozogni), a Left propertyjét pedig az eddigi pozícióhoz képest toljuk el pl. -200-zal (ablak szélessége / 3), mert bal felé is szeretnénk haladni.
  - A labda az ütőnek ütközik jobbról: növeljük meg a labda sebességét 5%-kal! Állítsuk be a *ballNextPosition* Top propertyjét 0-ra (felfelé akarunk mozogni), a Left propertyjét pedig az eddigi pozícióhoz képest toljuk el pl. 200-zal, mert jobb felé is szeretnénk haladni.
  - A labda a tetőnek ütközik: a *ballNextPosition* Top propertyje kapja értékül az ablak magasságát (az ablak alja felé kezdjen mozogni).
  - A labda az ablak bal oldalának ütközik: a *ballNextPosition* Left propertyje kapja értékül az ablak szélességét (jobbra kezdjen mozogni).
  - A labda az ablak jobb oldalának ütközik: a *ballNextPosition* Left legyen 0 (balra kezdjen mozogni).

- A labda túlmegy az ütőn: dobjunk fel egy MessageBox-ot (Show) a "Játék vége" üzenettel, és írjuk ki, hogy hány másodpercig tartott a játék, majd állítsuk meg a játékot.
- Exit(object, RoutedEventArgs): bezárja az alkalmazást.

### Privát metódusok

- StartGame: beállítja a változók kezdeti értékeit. A *startTime* változót állítsuk az aktuális időre (DateTime.Now), a labda aktuális pozícióját a kezdőpozíciójára, a kezdőiránynak pedig adjunk meg véletlenszerű értékeket! A *speedFactor* legyen 1, az *isStarted* értéke igaz. Hívjuk meg az AnimateBall metódust, ezzel elkezdődik a játék.
- StopGame: hamisra állítja az isStarted változó értékét.
- AnimateBall: definiáljuk felül a *ballAnimation*-t! A From property kapja a *ballCurrentPosition* értékét. A To property kapja a *ballNextPosition* értékét. A Duration property értékét állítsuk 5 milliszekundumra (TimeSpan.FromMilliseconds(5))! A SpeedRatio legyen a *speedFactor* és a BallTravelDistance metódus eredményének hányadosa. Végül hívjuk meg a labda BeginAnimation metódusát, amely a következő paramétereket várja
  - melyik propertyt kell beállítani (Ellipse.MarginProperty),
  - mire (ballAnimation),
  - mi történjen, ha még a befejezés előtt újra meghívásra kerül ez a metódus (HandoffBehavior.SnapshotAndReplace; azt szeretnénk, ha megszakítaná az animáció kirajzolását, és újat kezdene).
- AnimatePad(Int32): definiáljuk felül a *padAnimation*-t! A From property kapja a *padCurrentPosition* értékét. A To property legyen az ütő Margin attribútuma a jobb és bal értékek megfelelő eltolásával! A Duration property értékét állítsuk 100 milliszekundumra! Végül hívjuk meg az ütő BeginAnimation metódusát az előzőnek megfelelő módon.
- BallTravelDistance: kiszámítja a *ballNextPosition* és a *ballCurrentPosition*, mint koordinátarendszerbeli pontok távolságát.

#### Konstruktor

- Hívjuk meg az alkalmazás InitializeComponent metódusát, amely inicializálja az ablakot!
- A ballStartPosition kapja a labda Margin attribútumának értékét.
- A *padStartPosition* és a *padCurrentPosition* kapja az ütő Margin attribútumának értékét.
- A ballNextPosition változót egyelőre csak definiáljuk.
- Az *isStarted* változót állítsuk hamisra!
- A KeyDown eseményre iratkozzunk fel a Navigate eseménykezelővel!
- A labda LayoutUpdated eseményére iratkozzunk fel a BallLayoutUpdated eseménykezelővel!